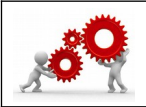

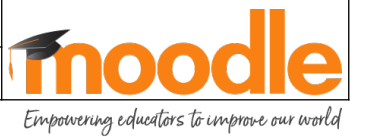

| Où trouver la fiche sur le <del>Moodle</del> / Atrium ? |  |  |  |
|---------------------------------------------------------|--|--|--|
| Bouton TICE&CO / Tutoriels – Utilisation Moodle         |  |  |  |
| Compétence(s) visée(s) :Savoir(s) :                     |  |  |  |

Je réalise ce document pour vous guider durant votre 1<sup>ere</sup> ouverture de cours. Les actions futures à réaliser (très détaillées ici) seront à répéter en vous inspirant de cellesci.

| 01. <u>A partir de Moodle</u> .                                                                                    |                                                                                            |                                                                                                    |                         |
|----------------------------------------------------------------------------------------------------|--------------------------------------------------------------------------------------------|----------------------------------------------------------------------------------------------------|-------------------------|
| A partir du tableau de bord.                                                                                       | Je coordonne J'enseigne J'apprends                                                         |                                                                                                    |                         |
| A/. Pour alimenter un<br>parcours de formation,<br>cliquez sur « <b>J'enseigne</b> ».                              | Vous êtes sur le tableau de bord. C'est à parti<br>Lafloride PROF<br>Rechercher des cours: | r de là que vous allez continuer à vous former.                                                          |                         |
| B/. Sélectionnez le parcours de for<br>désirez alimenter.                                                          | mation que vous                                                                            | Vous êtes sur le tableau de bord. C<br>vous allez continuer à vous former.<br>Lafloride P<br>MES MODÈLES | 'est à partir de là que |
| Si vous avez suivi le guide précéde<br>cours doit être visible ici :<br>( <b>dans VOTRE catégorie et votre cla</b> | nt, votre premier<br><b>Isse</b> )                                                         | MES ÉDITIONS Naviguer dans les catégori                                                                  | es Gérer mes cours      |
| <b>Cliquez sur votre cours</b> , pour l'ouvr<br>les sections vides.                                                | ir et afficher                                                                             | Tout fermer Tout ouvrir                                                                                  | Restaurer un cours      |
| C/. Cliquez sur le bouton « <b>Activer</b> l                                                                       | le mode édition »                                                                          | Recherches personnelles                                                                                  | - Les plans 🖋           |
| Recherches personnelles - Les plans                                                                                | dition                                                                                     |                                                                                                    |                         |
| 🤤 Annonces                                                                                                    |                                                                                            |                                                                                                    |                         |
| Section 1                                                                                                    |                                                                                            |                                                                                                    |                         |
| <u>Thème d'apprentissage</u> :                                                                                     |                                                                                            |                                                                                                    |                         |
| Region académice<br>Region académique                                                                              |                                                                                            | Enseignant : M. BASTOGI                                                                                  | Page : 1 / 19           |

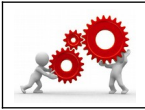

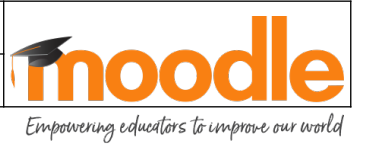

## 02. La pédagogie commence.

#### La section 1 – Le lancement.

# Ce qui est demandé dans toutes les formations, à distance comme en présentiel, c'est d'indiquer à l'apprenant pourquoi il a intérêt à suivre cette formation.

A./ Donc nous allons réaliser un tableau simple de trois colonnes et une ligne.

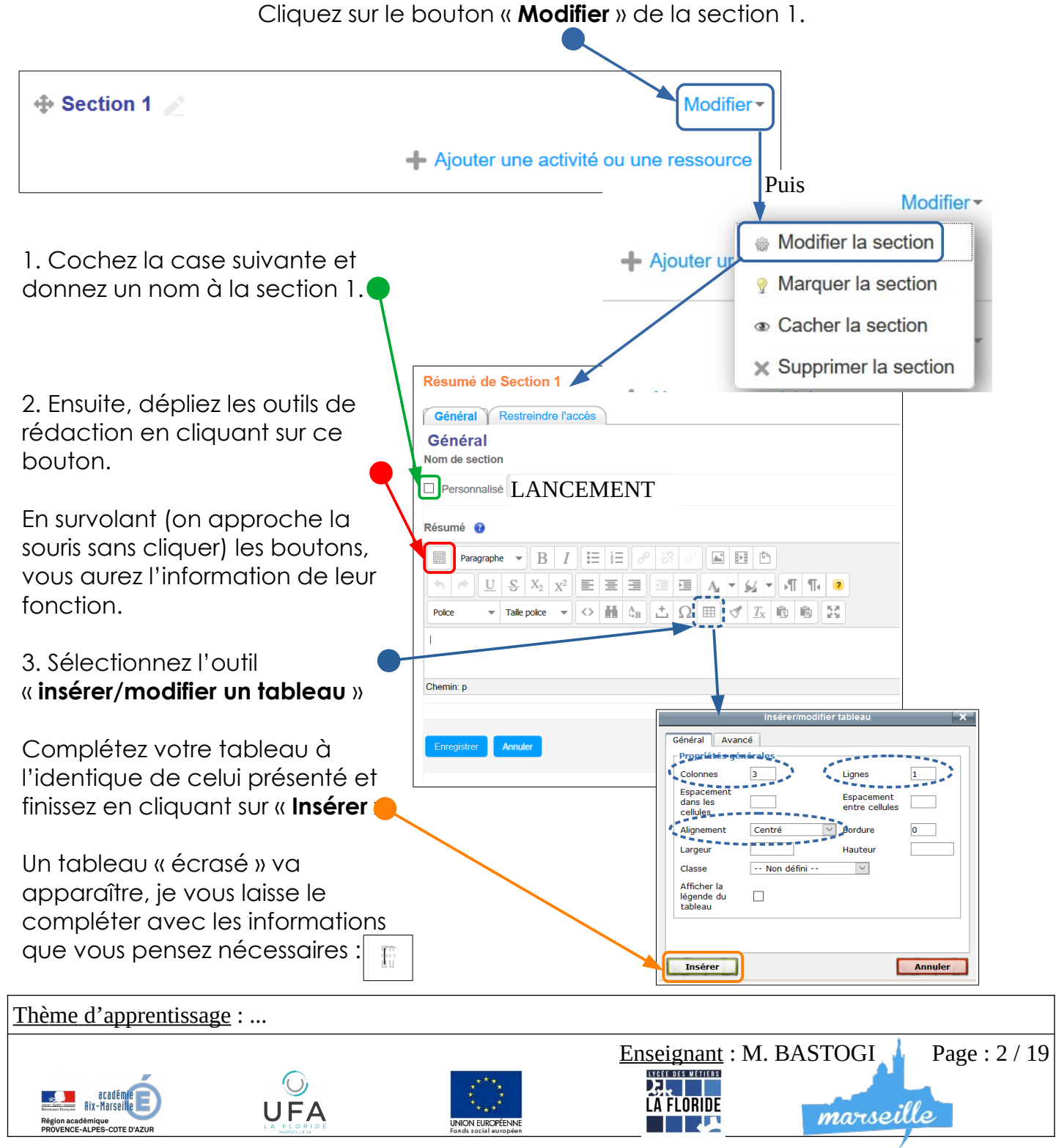

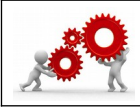

Empowering educators to improve our world

Une fois le tableau complété, vous devriez avoir quelque chose de ce genre :

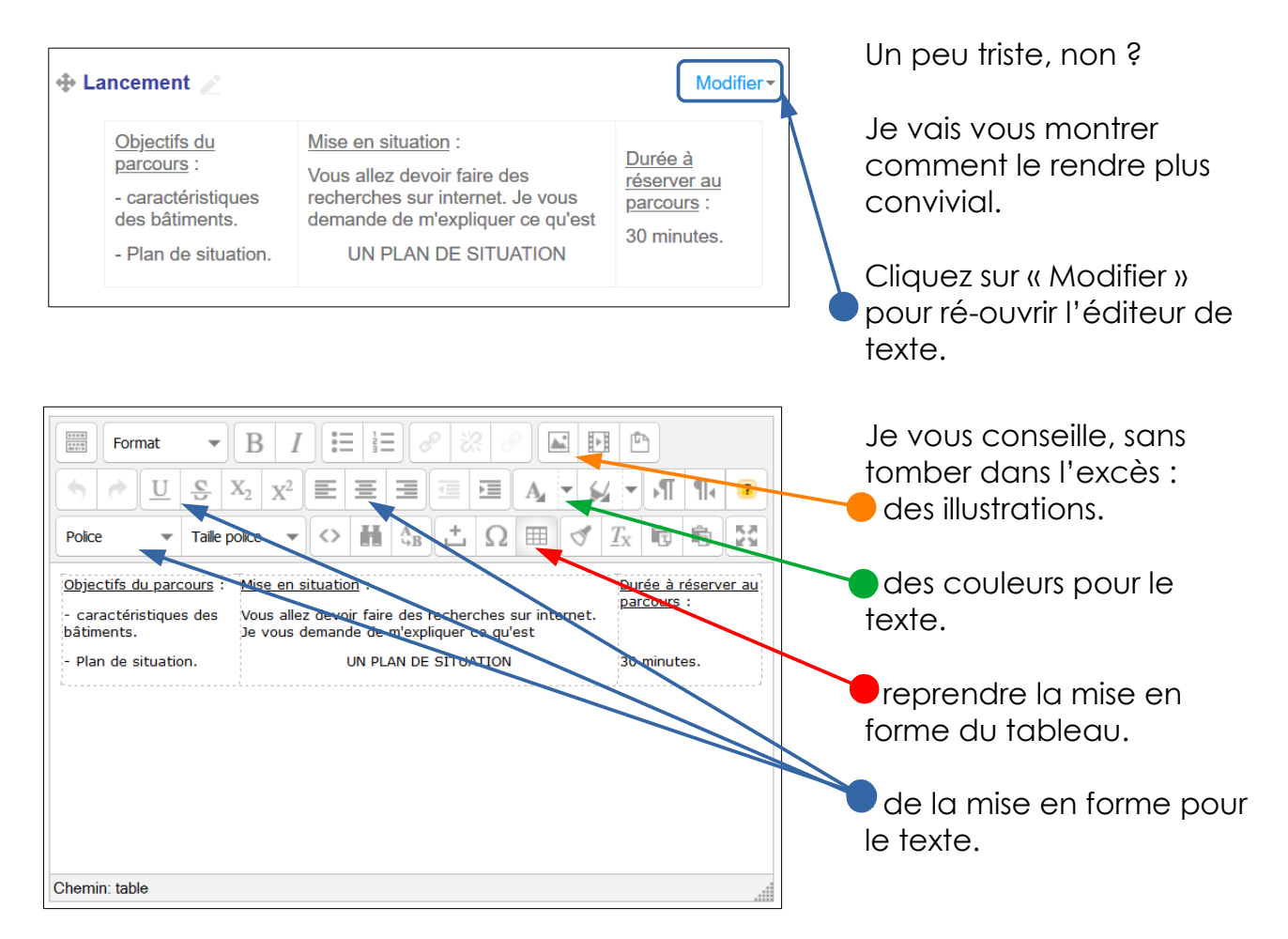

## Et vous pourriez arriver à un tableau de lancement de ce type là. C'est un exemple très succinct. A vous de manipuler.

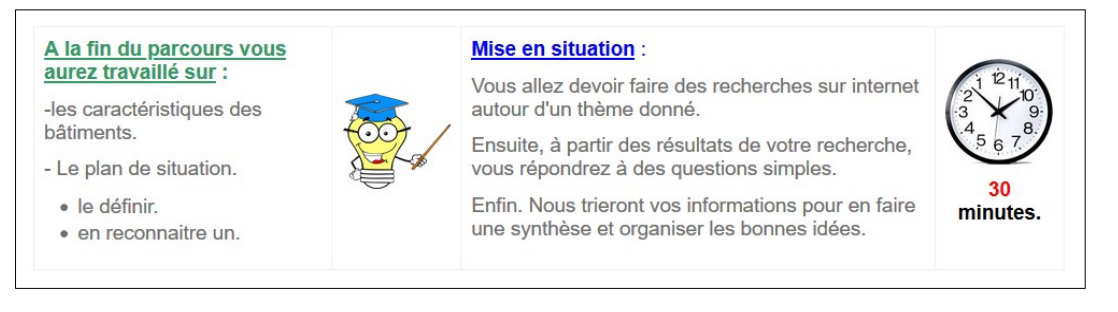

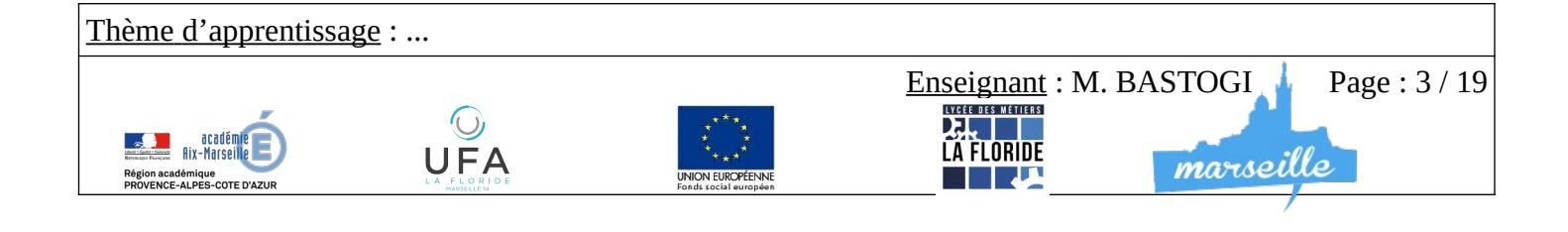

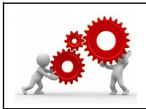

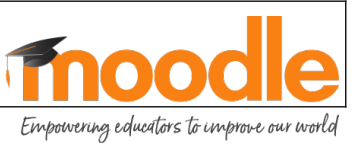

# La section 2 – un document échangé avec l'élève.

Quand vous donnez un document papier dans vos classes, vous êtes là pour décrire, ils manipulent, tournent et retournent les pages, ils sont bien installés sur une table ... et surtout ils ont l'ensemble des questions sous les yeux.

Tout ça est bien moins vrai sur un document numérique que vous voulez échanger avec un élève.

Dans l'idéal, il faudrait que la partie à étudier soit en face de la question pour éviter les vaet-vient sur l'écran.

Évitez tout le superflu dans les en-têtes et les bas de page. Concentrez vous sur le contenu. Vous réalisez des documents de travail destinés à un échange d'informations. Ils ne seront pas forcément destinés à l'impression et au stockage par les élèves.

Maintenant que tout ça a été dit, revenons au contenu de la section 2.

Commencez par modifier le titre de la section et placez en guise de résumé une illustration.

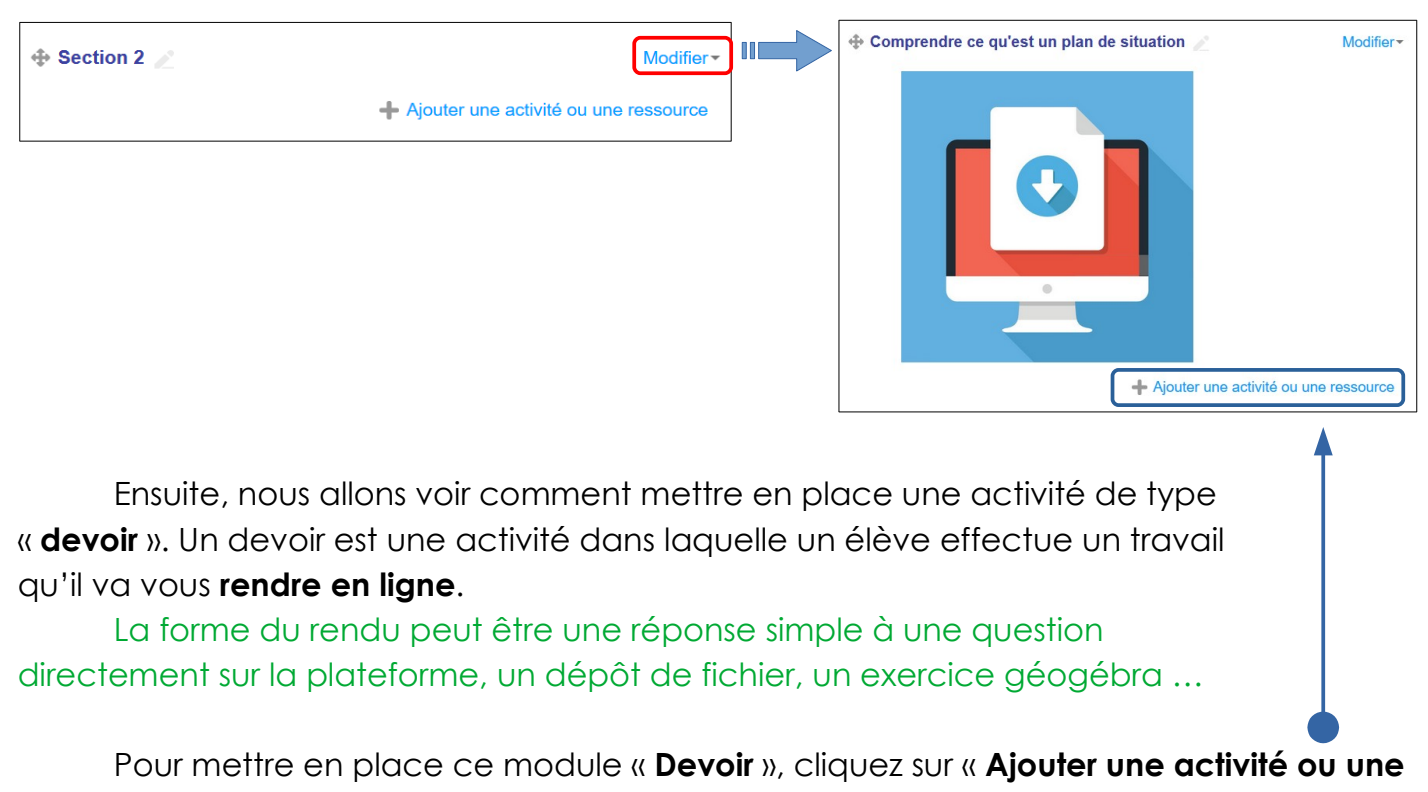

ressource »

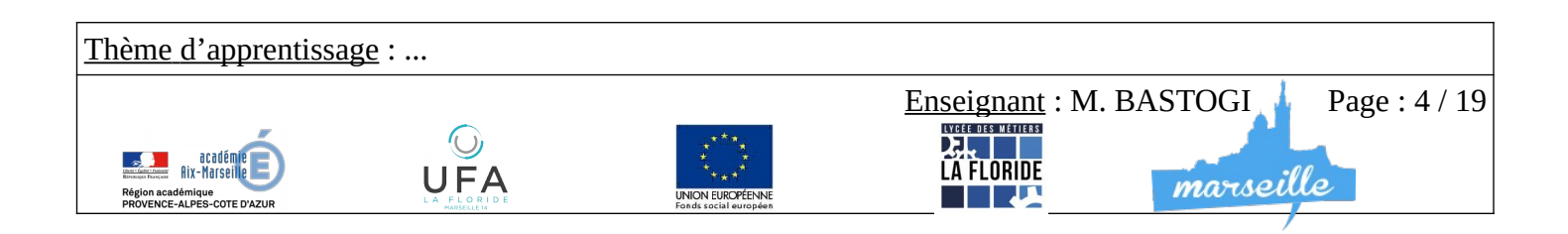

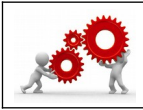

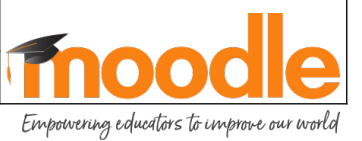

Le menu qui vient de se déplier est l'ensemble des activités que vous propose Moodle. A chaque fois que vous cliquez sur une activité, une explication est fournie à droite.

Donc fouillez sans peur.

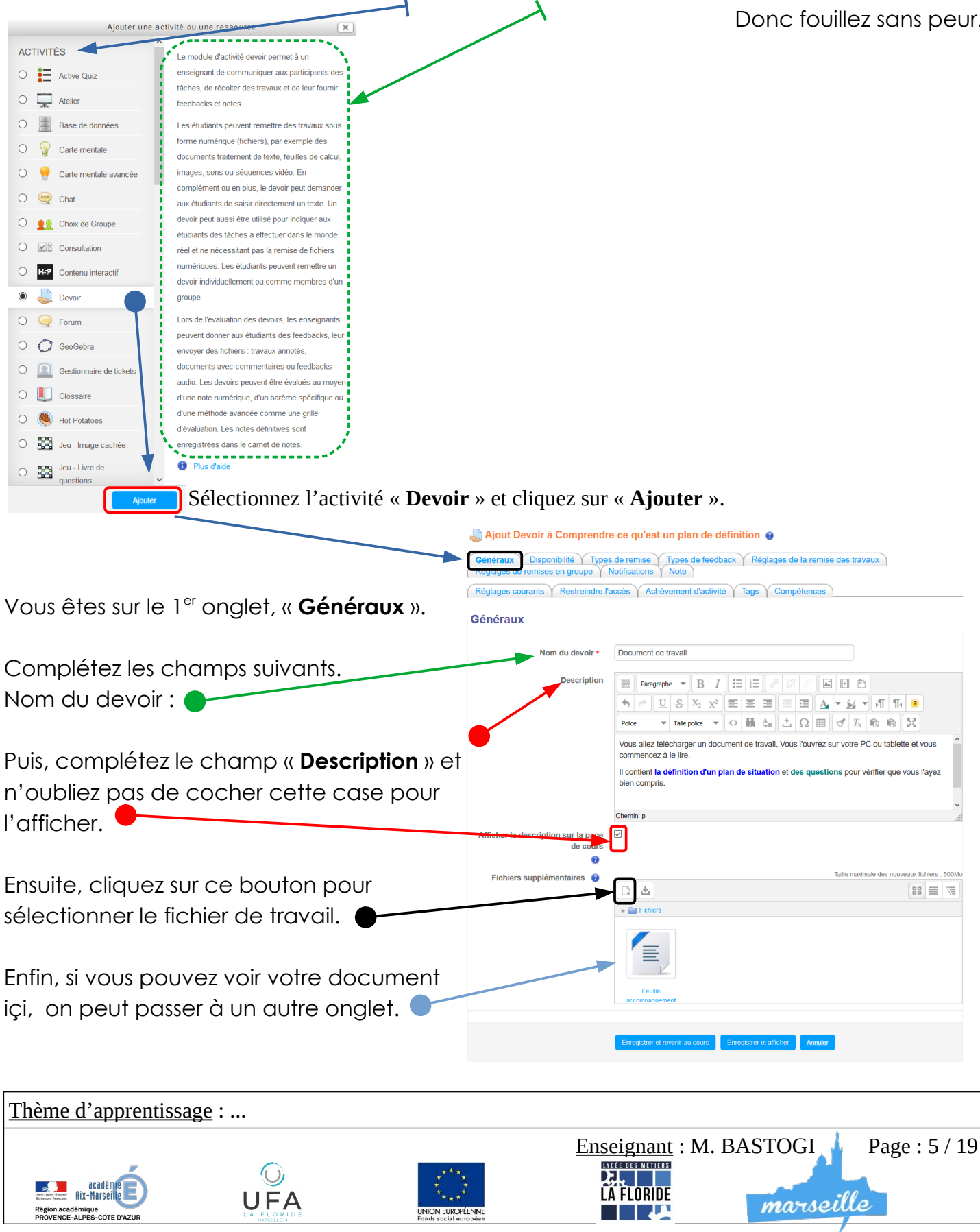

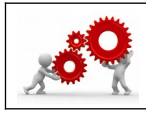

Empowering educators to improve our world

| Ne cliquez pas encore sur « Enregistrer et revenir au cours ». |  |
|----------------------------------------------------------------|--|
|----------------------------------------------------------------|--|

| Passez sur l'onglet « <b>Type de remise</b> ».                                        | ajout Devoir à Comprendre ce qu'est un plan de définition 👩                                                                                                    |
|---------------------------------------------------------------------------------------|----------------------------------------------------------------------------------------------------|
| C'est içi que vous allez régler ce que vous<br>attendez comme type de réponse.        | Généraux       Disponibilité       Types de remise       Types de feedback       Réglages de la remise des travaux         Réglages de remises en groupe       Note       Note         Réglages courants       Restreindre l'accès       Achèvement d'activité       Tags       Compétences         Types de remise       Types de remise       Types de remise       Types de remise                                                                                                    |
| Si vous avez distribué ou demandé un travail <b>GéoGébra</b> , cochez cette case.     | Types de remise       GeoGebra       Remises de fichiers       Texte en ligne         Modèle GeoGebra pour les etudiants       Algèbre       Image: Comparison of the comparison of the comparison of                                                        |
| Si vous avez demandé un retour de <b>fichier</b>                                      | Nomere maximum de fichiers à 20 ~<br>remettre                                                                                                    |
| numérique, cochez cette case.                                                         | Taille maximale des fichiers remis     61Mo       Image: Constraint of the second second secon |
| Si vous voulez forcer un type de fichier, par                                         | Types de fichiers acceptés 😧 Choiar                                                                                                    |
| exemple vous ne voulez que des PDF en<br>retour (je le conseille mais il faut que les | Nombre maximal de mots 😧                                                                                                    |
| élèves aient l'habitude), il vous faut le                                             | Enregistrer et au cours Enregistrer et afficher Annuler                                                                                                    |
|                                                                                       |                                                                                                    |

Si vous attendez une **réponse rédigée directement sur la plateforme**, c'est à dire que vous avez une question ou avez demandé une recherche à vos élèves, cochez cette case.

On peut passer à un autre onglet. Ne cliquez pas encore sur « **Enregistrer et revenir au cours** ».

Passez sur l'onglet « Notifications ».

En mettant sur champ de sélection sur « **Oui** », vous recevrez un mail pour chaque travail d'élève remis.

L'onglet « **Note** » fera l'objet d'un guide à lui tout seul.

On peut passer à un autre onglet. Ne cliquez toujours pas sur « **Enregistrer et revenir au cours** ».

|    | Ajout Devoir à Comprendr                                    | e ce qu'est un plan de définition 😨                   |
|----|-------------------------------------------------------------|-------------------------------------------------------|
|    | Réglages de remises en groupe                               | Notifications Note                                    |
|    | Réglages courants Restreindre l'                            | accès Achèvement d'activité Tags Compétences          |
|    | Notifications                                               |                                                       |
|    | Informer les évaluateurs des travaux remis                  | Oui                                                   |
|    | f<br>Informer les évaluateurs des travaux<br>en retard<br>f | Non 🗸                                                 |
|    | Réglages par défaut pour « Notifier<br>les étudiants »<br>? | Oui 🖌                                                 |
|    |                                                             |                                                       |
| ≏ŧ |                                                             | Enregistrer et articler Annuler                       |
| -  |                                                             | Ce formulaire comprend des champs requis, marqués * . |

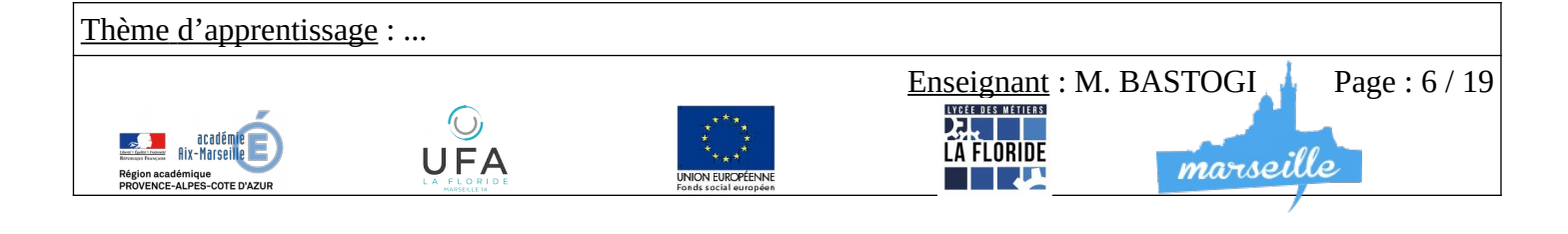

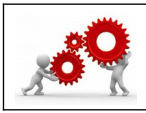

Empowering educators to improve our world

Passez sur l'onglet « Achèvement d'activité ».

Moodle peut suivre et organiser la progression de vos élèves.

Vous pouvez mettre toutes les activités disponibles et l'élève les voit dès qu'il ouvre son parcours de formation. Le risque est que si vous mettez des corrections intermédiaires, il y accède.

| léglages de remises en groupe | Notifications Note Achèvement d'activité Tags Compétences               |
|-------------------------------|-------------------------------------------------------------------------|
| chèvement d'activité          |                                                                         |
| Suivi d'achèvement 😗          | Afficher l'activité comme terminée dès que les conditions sont remplies |
| Affichage requ                | Les étudiants doivent afficher cette activité pour la terminer          |
| Note requise 🗿                | Les étudiants doivent recevoir une note pour terminer cette activité    |
|                               | Le participant doit remettre quelque chose pour terminer cette activité |
| Achèvement attendu le         | 19 mars 2020 09 09 03 🖉 🋗 🗋 Activer                                     |
|                               |                                                                         |
|                               | Enregistrer et revenir au cours Enregistrer et afficher Annuler         |

Pour ce guide, je vais demander à ce que l'activité soit considérée comme « **réalisée** » si l'élève me rend son travail. A partir de ce moment, l'activité suivante va se débloquer. Complétez les champs comme sur l'exemple.

On verra par la suite que l'on peut jouer avec différents critères pour finir une activité, comme une note minimale, un horaire, une date ...

Cette fois, vous pouvez cliquer sur « Enregistrer et revenir au cours ».

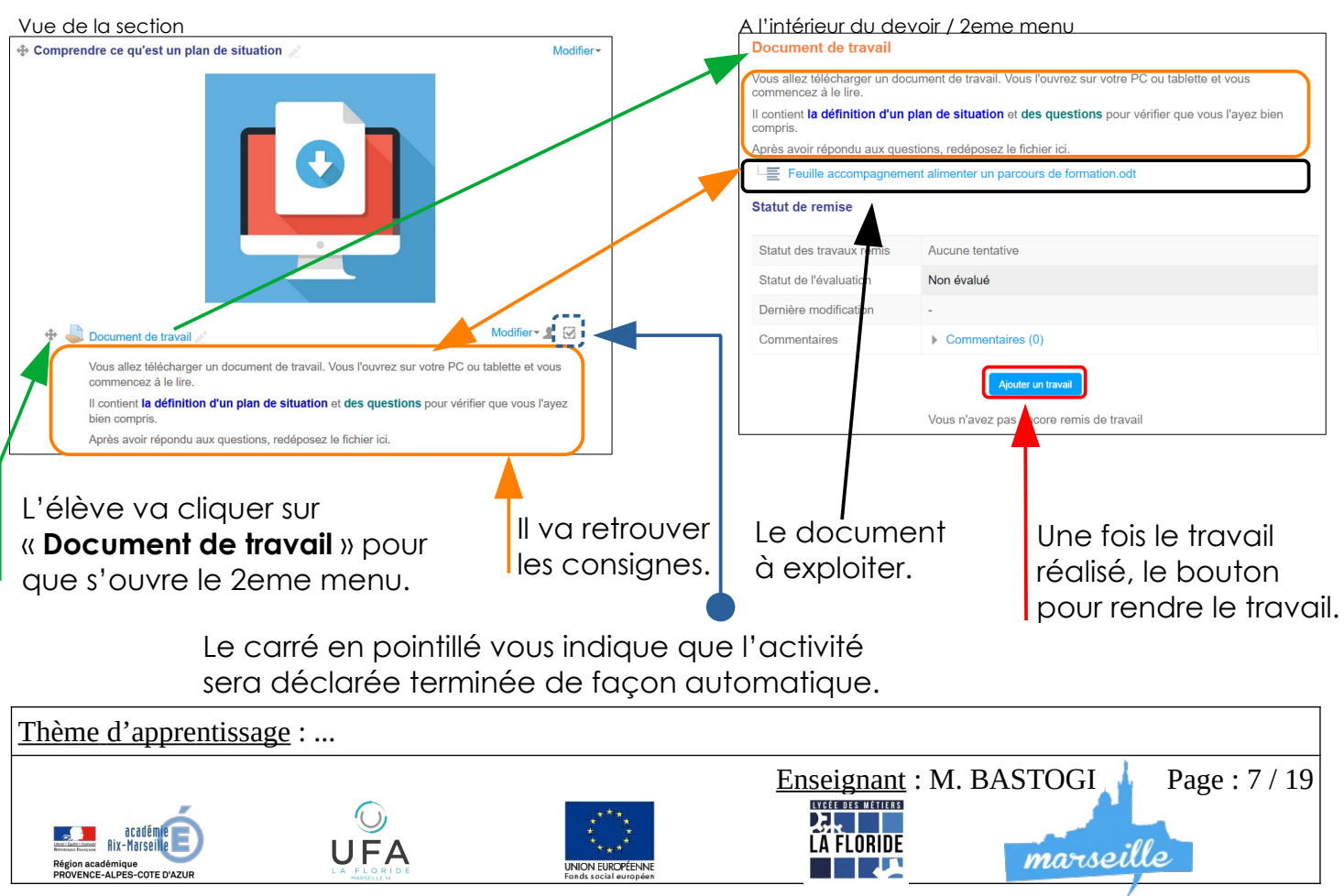

#### <u>Voilà ce que vont voir les élèves :</u>

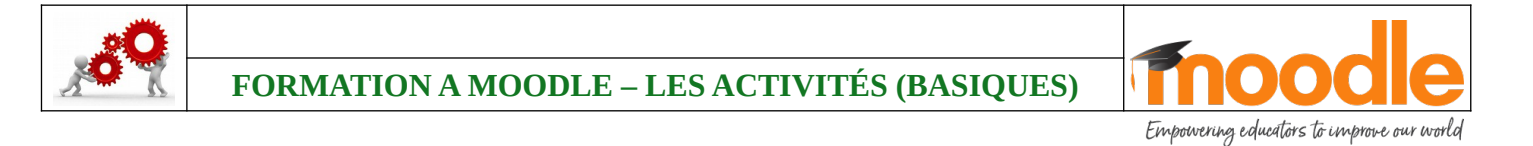

# La section 3 – un quiz automatique pour vérifier la compréhension des élèves.

Placez vous sur une section vierge et cliquez sur « Ajouter une ressource ou une activité ».

Sur le menu des activités, sélectionnez « Test » puis cliquez sur « Ajouter »

|   | O 💦 Sondag  |           |   |
|---|-------------|-----------|---|
| ĺ | 🖲 🗾 Test    |           | - |
|   | O 🗮 Test en | emps réel |   |

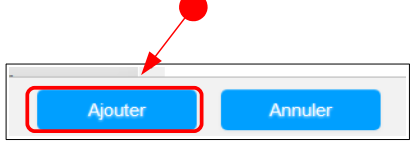

Vous êtes sur l'onglet « Généraux »

|               | Généraux         Temps         Note         Mise en page         Comportement des questions         Options de relecture         Image: Comportement des questions           Restrictions supplémentaires sur les tentatives         Feedback global         Image: Comportement des questions         Image: Comportement des questions |                                                                                                    |  |
|---------------|----------------------------------------------------------------------------------------------------|----------------------------------------------------------------------------------------------------|--|
|               | Réglages courants Restreindre l'a                                                                                                    | accès Achèvement d'activité Tags Compétences                                                                                                    |  |
| Complétez les | Généraux                                                                                                    |                                                                                                    |  |
|               | Nom * Le nom du test                                                                                                    |                                                                                                    |  |
|               | Description                                                                                                    | Paragraphe 🔻 🖪 🖌 🖽 🖽 🗷 🗭 🖬 🖬 🖿                                                                                                    |  |
|               |                                                                                                    |                                                                                                    |  |
|               |                                                                                                    | Poice $\checkmark$ Taile poice $\checkmark$ $\diamondsuit$ $\blacksquare$ $\diamondsuit$ $\blacksquare$ $\diamondsuit$ $\square$ $\square$ $\square$ $\square$ $\square$ $\blacksquare$ $\checkmark$ $T_X$ $\blacksquare$ $\blacksquare$ $\square$ $\square$ |  |
|               |                                                                                                    |                                                                                                    |  |
|               |                                                                                                    |                                                                                                    |  |
|               |                                                                                                    | Chemin: p                                                                                                    |  |
|               | Afficher la description sur la page de cours                                                                                                    |                                                                                                    |  |
|               | 0                                                                                                    |                                                                                                    |  |

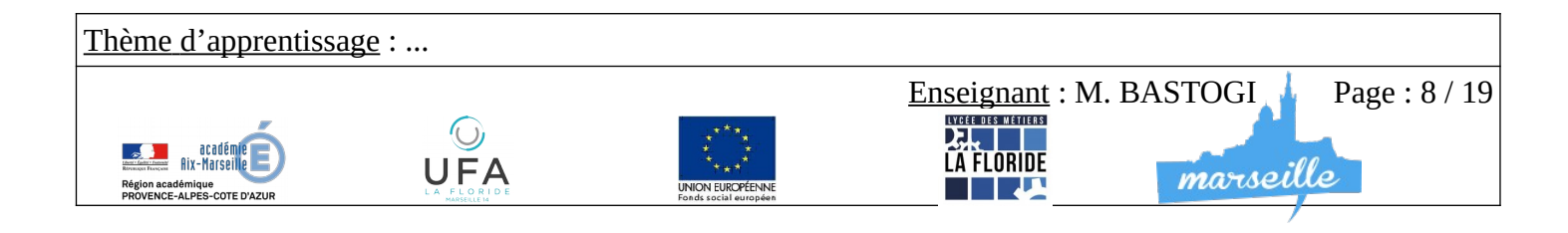

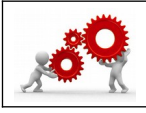

Empowering educators to improve our world

Passez sur l'onglet « Note »

Complétez les champs suivants :

Le champ « **Note pour passer** » permet de définir la note minimale pour considérer l'activité comme réalisée et validée (l'élève peut passer à la suite).

Le champ « **Nombre de tentatives autorisées** » permet de déterminer combien de fois l'élève peut recommencer le test.

| Généraux Temps Note Mis<br>Restrictions supplémentaires sur les t<br>Réglages courants Restreindre l'a | entatives Feedback global<br>ccès Achèvement d'activité |
|----------------------------------------------------------------------------------------------------|---------------------------------------------------------|
| Note                                                                                                   |                                                         |
| Catégorie de note 🔞                                                                                    | Sans catégorie V                                        |
| Note pour passer 👩                                                                                     | 6                                                       |
| Nombre de tentatives autorisées                                                                        | 3 ~                                                     |
| Méthode d'évaluation 😗                                                                                 | Note la plus haute                                      |

Passez sur l'onglet « Achèvement d'activité »

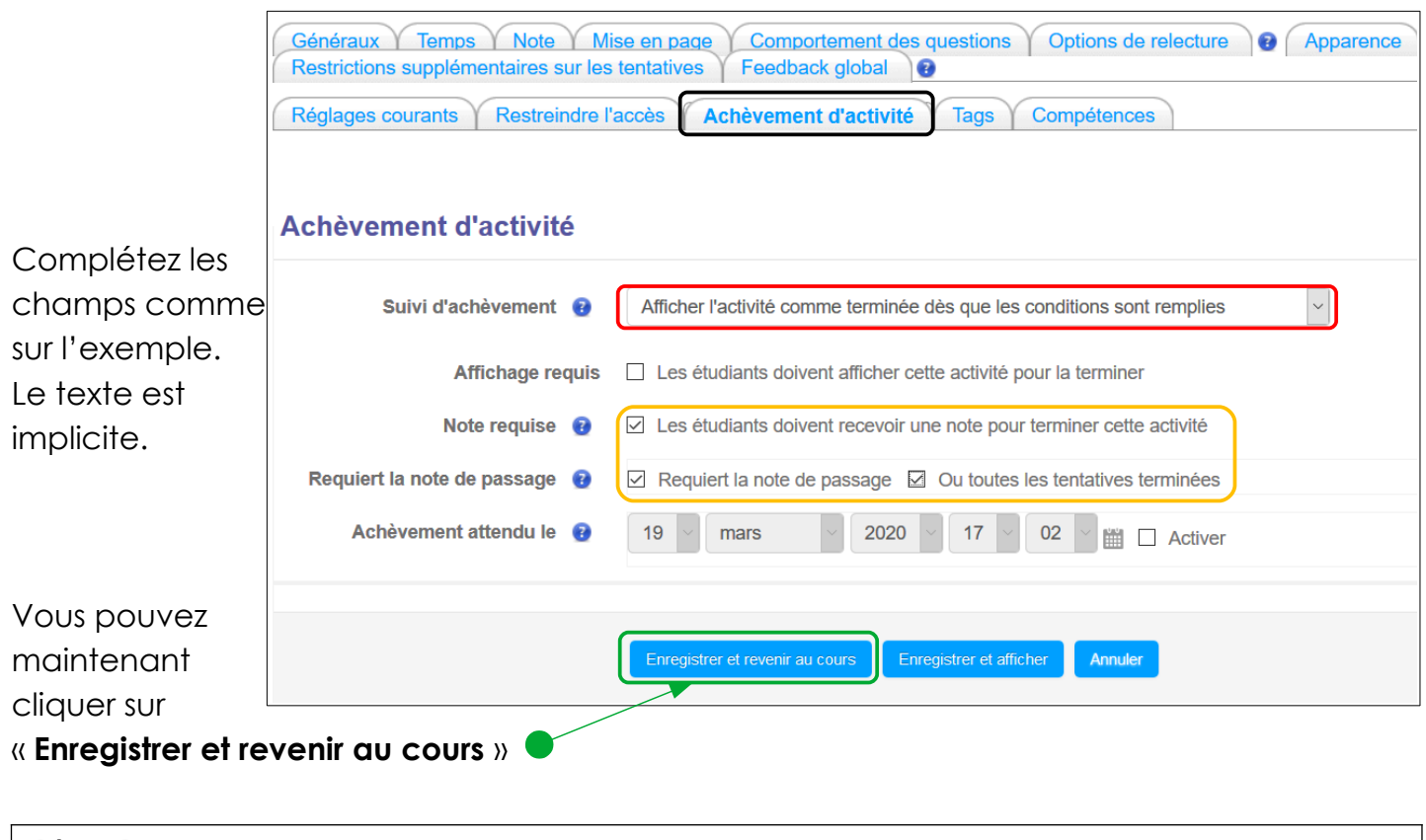

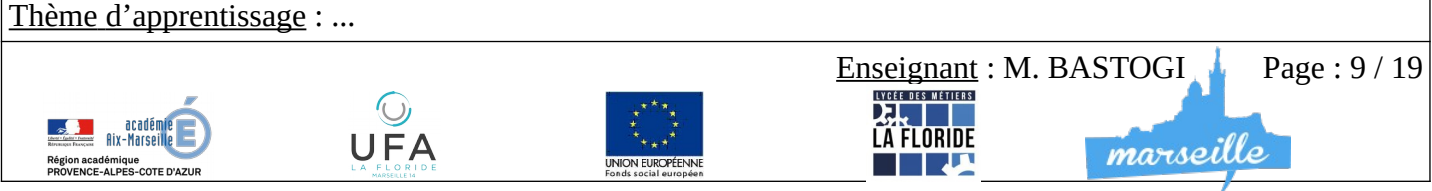

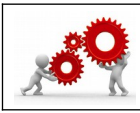

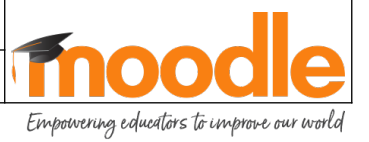

La structure de votre test est prête.

Cliquez sur le « **test** » • car maintenant il faut l'alimenter en questions.

| Le nom du test                              | Modifier • 👤 🐼 |
|---------------------------------------------|----------------|
| Les consignes que doivent avoir les élèves. |                |
|                                             |                |
| Le nom du test                              |                |
| Les consignes que doivent avoir les élèves. |                |
| Tentatives autorisées : 3                   |                |
| Méthode d'évaluation : Note la plus haute   |                |
| Aucune question n'a été encore ajoutée      | ×              |
| Modifier le test<br>Retour au cours         | ≥st »          |
| Revenir au cours                            |                |

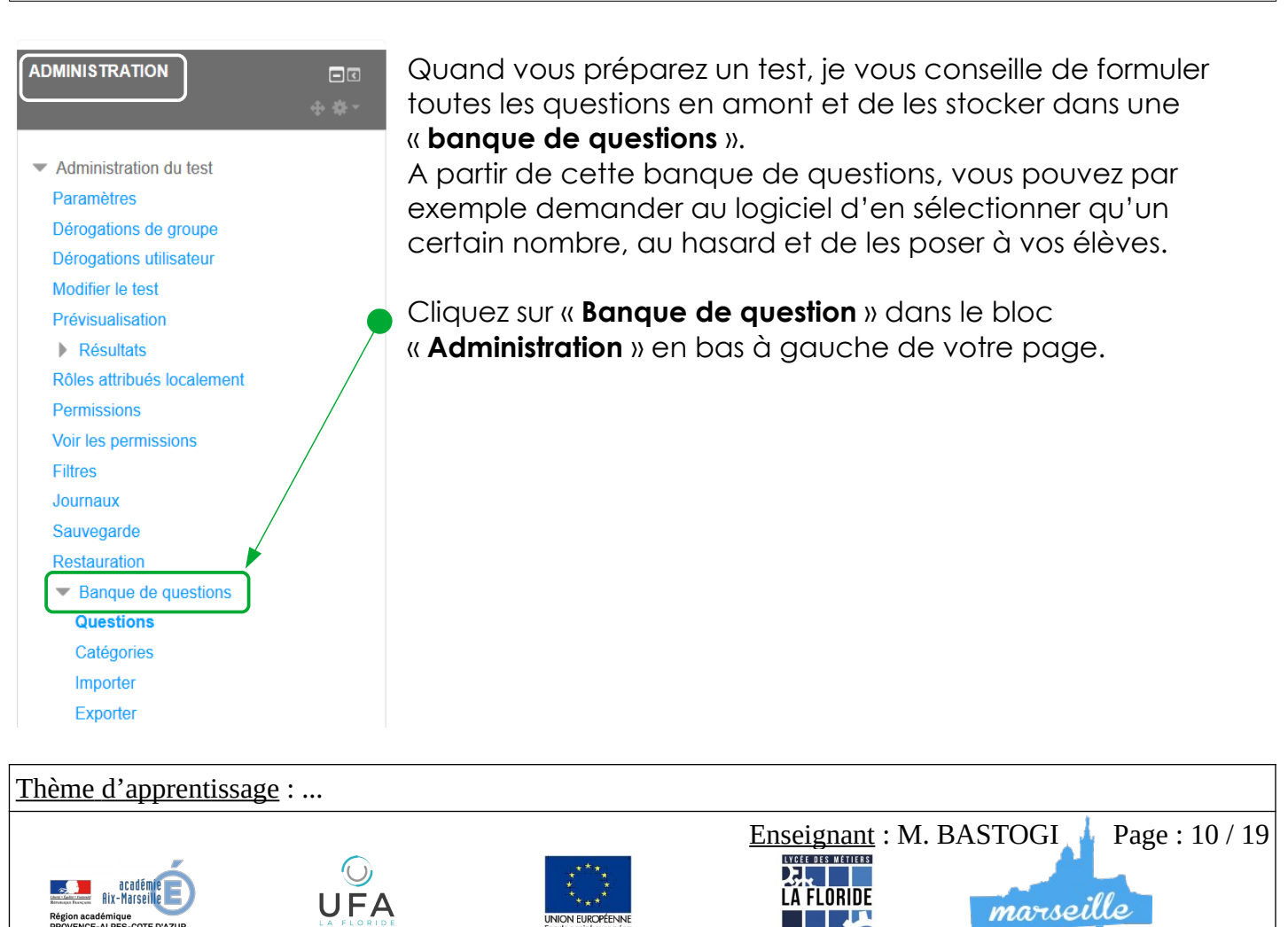

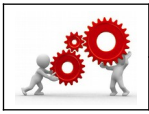

Empowering educators to improve our world

Pour ne pas mélanger différentes banques de questions, il faut faire très attention.

Demandez au logiciel de stocker les questions dans les « **catégories** » par « **Défaut** ... » où les ... sont le nom que vous avez donné à votre test. Si vous respectez cette organisation, les questions seront rangées par genre, et pourront être facilement rappelées. 

 Banque de questions

 Choisir une catégorie

 Défaut pour Le nom du test

 La catégorie par défaut pour les questions partagées dans le

 Aucun filtre de tag appliqué

 Filtrer par tags...

 Montrer le texte de la question dans la liste

 Options de recherche ♥

 Montrer aussi les questions des sous-catégories

 Montrer aussi les anciennes questions

 Créer une question.

Cliquez sur « Créer une question ».

Je vais vous montrer comment mettre en route deux types de questionnement basiques mais ludiques.

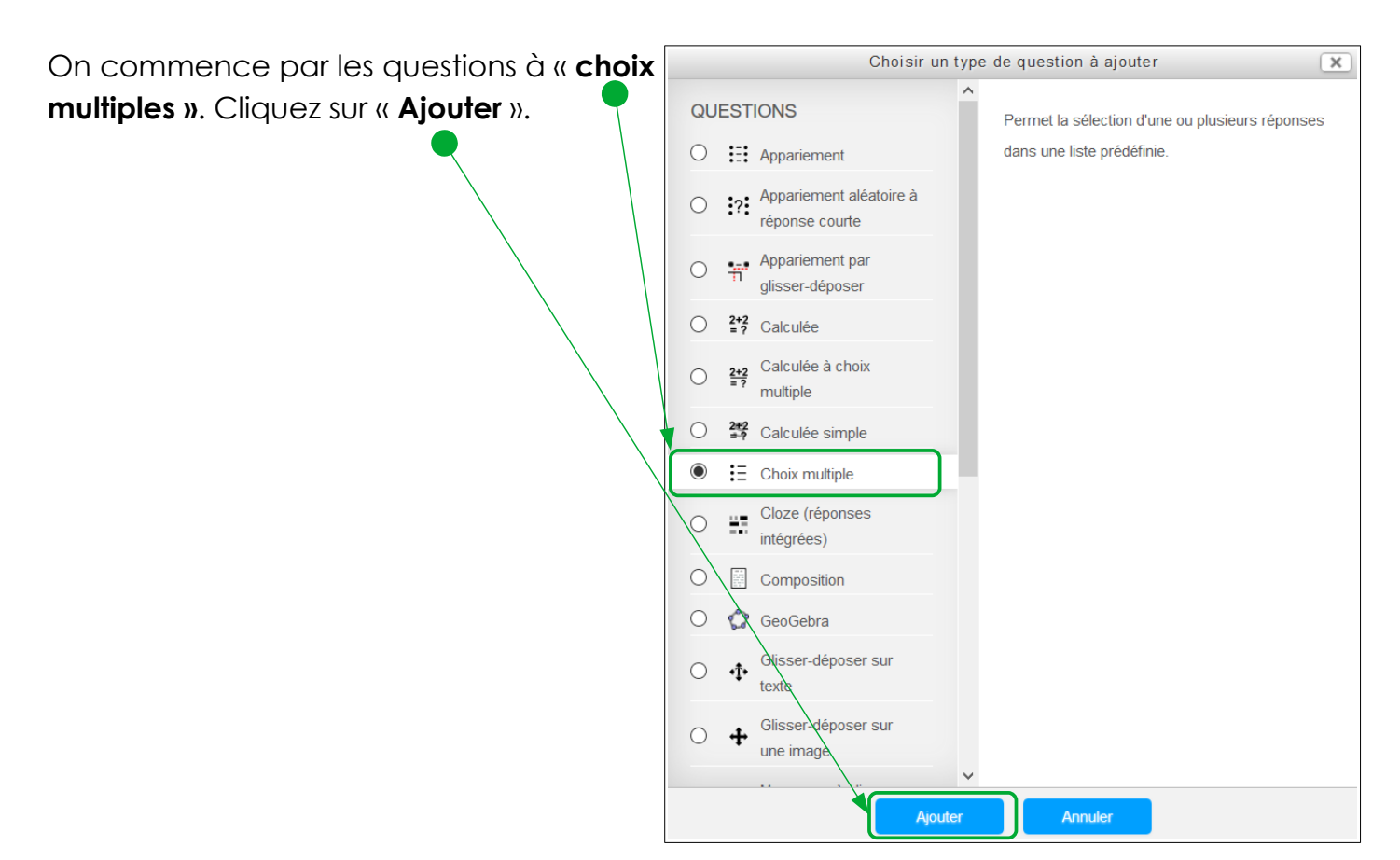

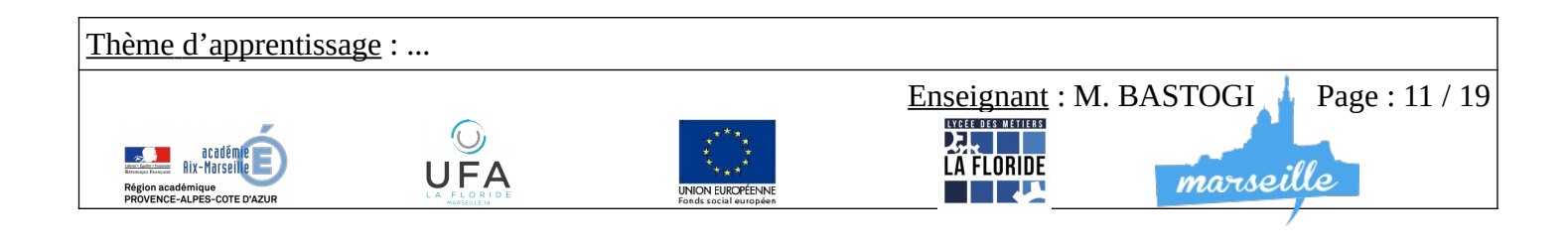

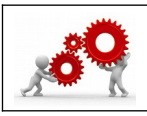

Empowering educators to improve our world

Nous allons réaliser notre première question à choix multiples.

Le fonctionnement est toujours le même.

On commence par l'onglet « **Généraux** ».

Ne touchez pas à la « Catégorie » si elle est correcte.

Donnez un nom significatif à la question.

Et ensuite, préparez votre question.

Gardez en tête que l'élève ne doit avoir qu'à cocher une case pour répondre.

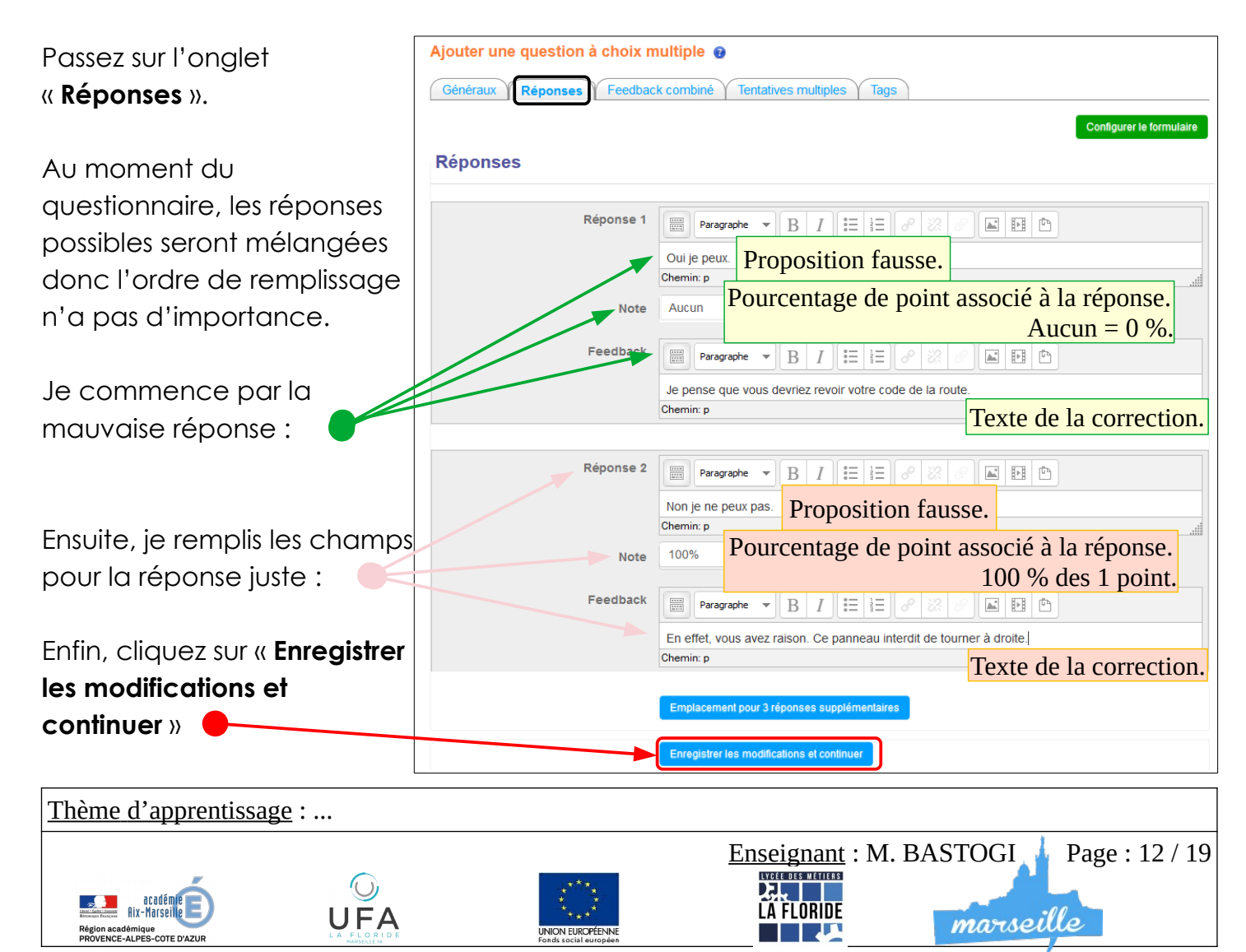

| Catégorie              | Défaut pour Le nom du test                                                                                                    |
|------------------------|----------------------------------------------------------------------------------------------------|
| Nom de question *      | Q1 - Exemple de QCM                                                                                                    |
| Texte de la question * | B I II II Paragraphe ▼ B I II II P X P II II                                                                                                    |
|                        |                                                                                                    |
|                        | Polce $\checkmark$ Talle polce $\checkmark$ $\diamondsuit$ $\blacksquare$ $\diamondsuit_B$ $\ddagger$ $\Omega$ $\blacksquare$ $\checkmark$ $T_X$ $\circledast$ $\circledast$ $\Sigma$ |
| / (                    | Notez ici le texte de votre question.                                                                                                    |
|                        | Par exemple, si je circule et que je rencontre ce panneau, est-ce que je pourrais tourner à droite 7                                                                                  |
|                        |                                                                                                    |
|                        |                                                                                                    |

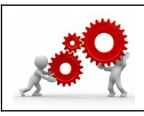

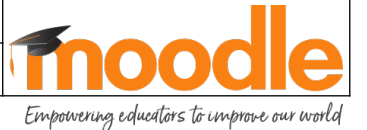

| Validez votre quest  | ion en cliquant |                                                       |
|----------------------|-----------------|-------------------------------------------------------|
| encore               |                 | Enregistrer                                           |
| sur « Enregistrer ». |                 | Ce formulaire comprend des champs requis, marqués * . |

Votre question va se stocker et s'organiser dans la banque de question et apparaître ainsi :

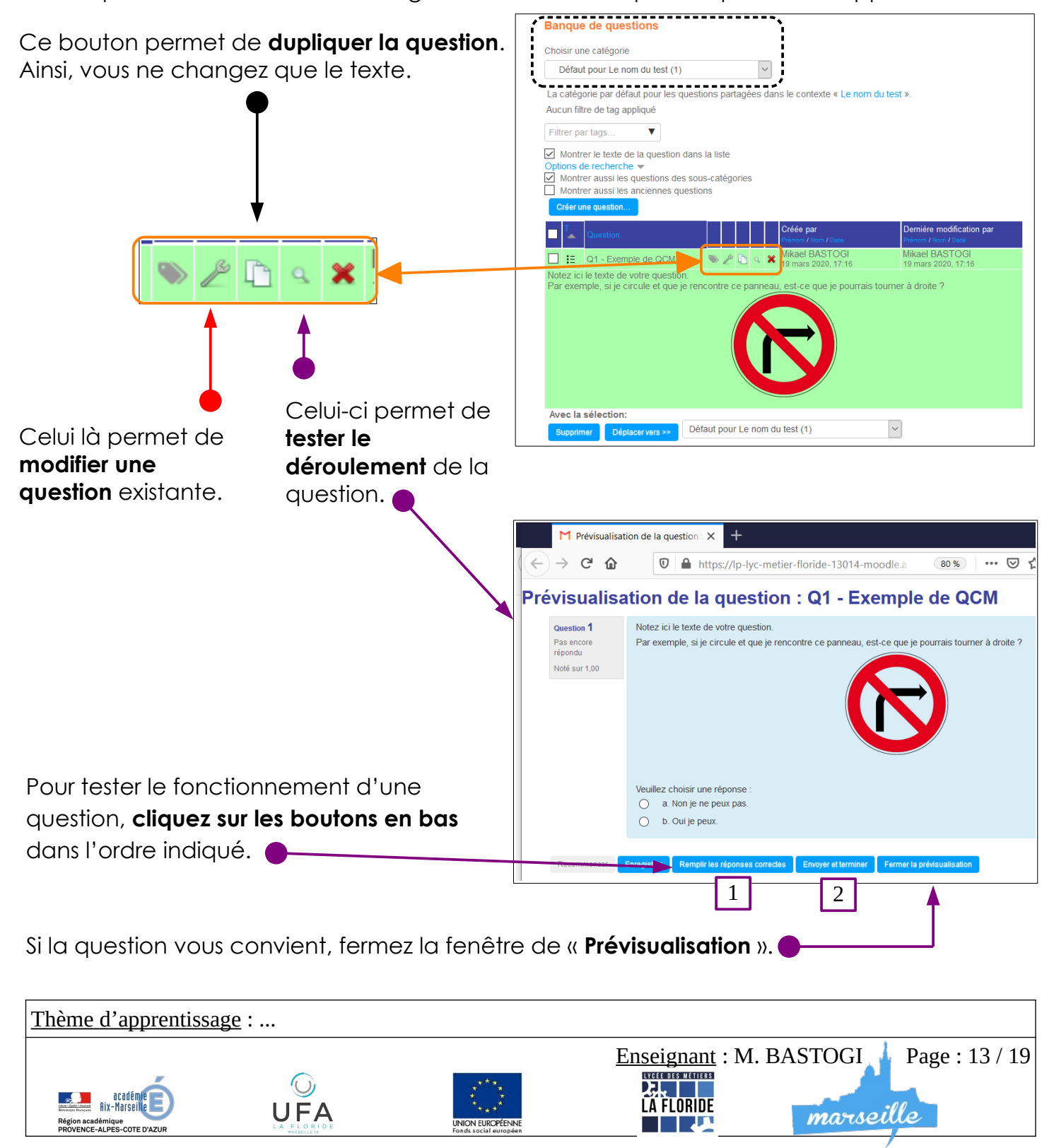

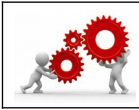

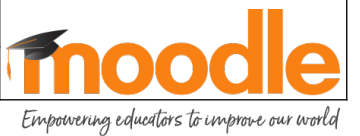

Vous voilà revenu(e) sur la page de présentation de la banque de questions.

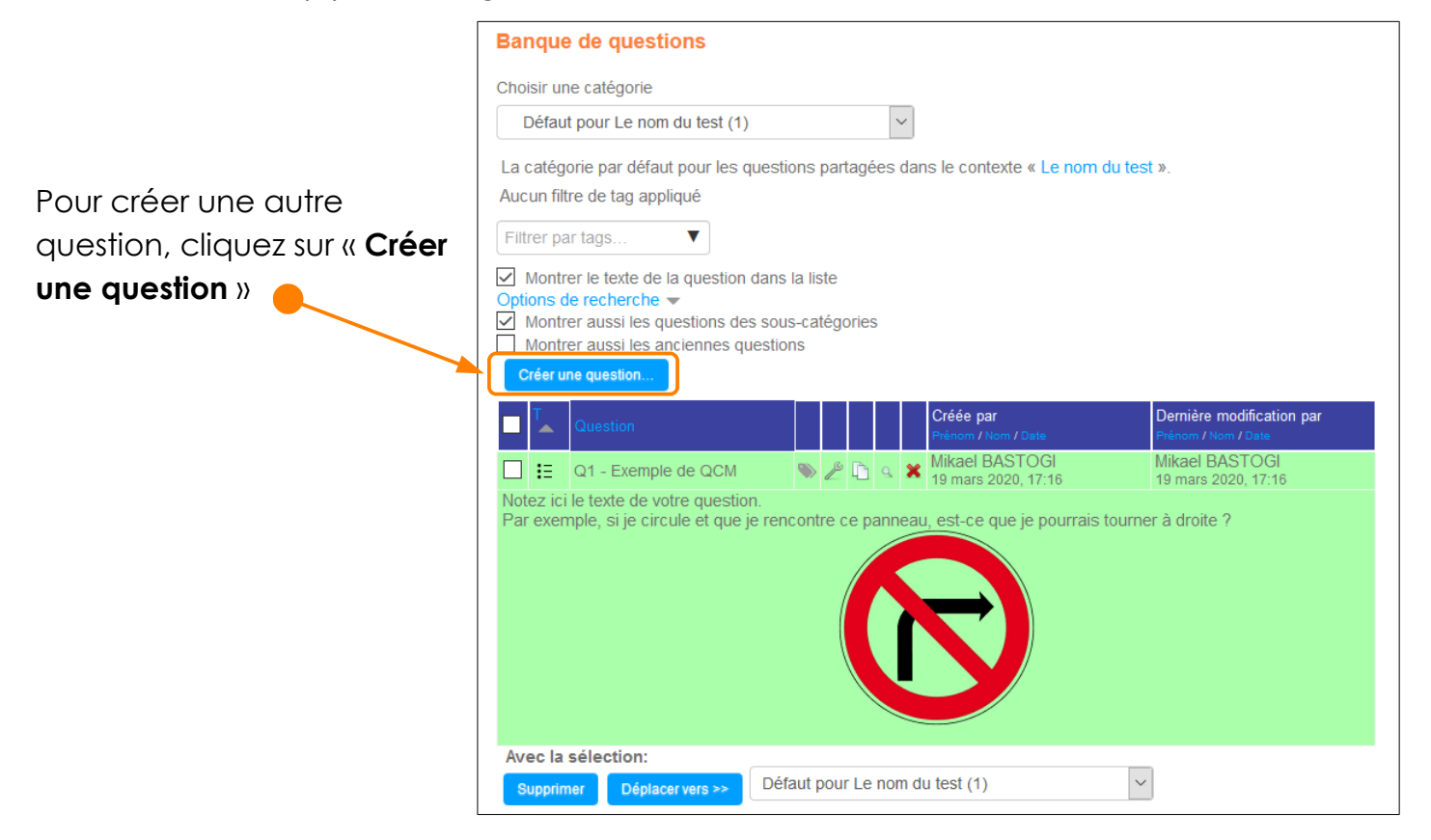

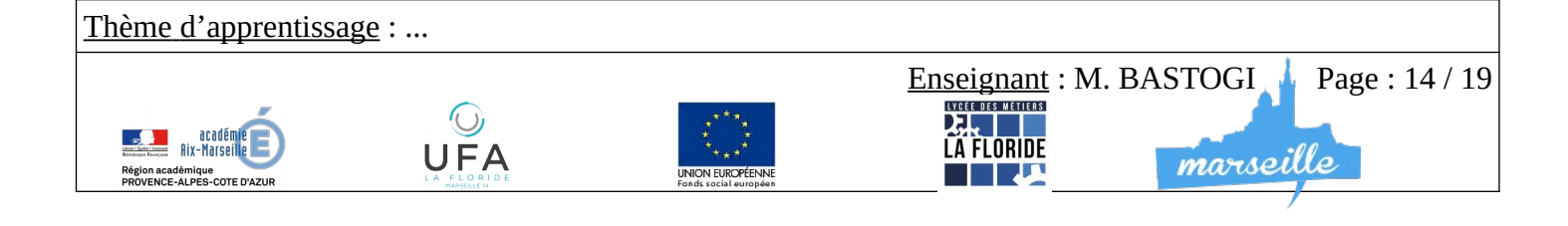

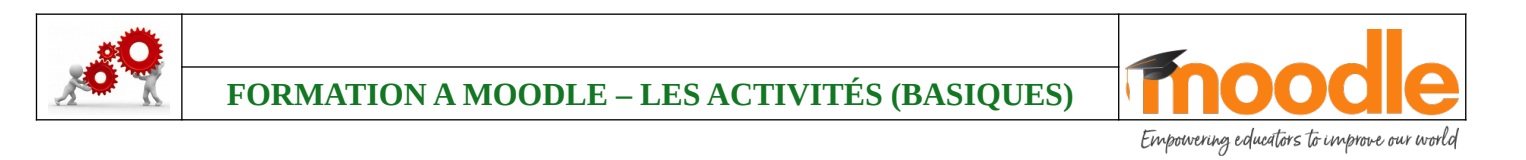

Je vais maintenant vous montrer comment créer une question de type « texte à trous ».

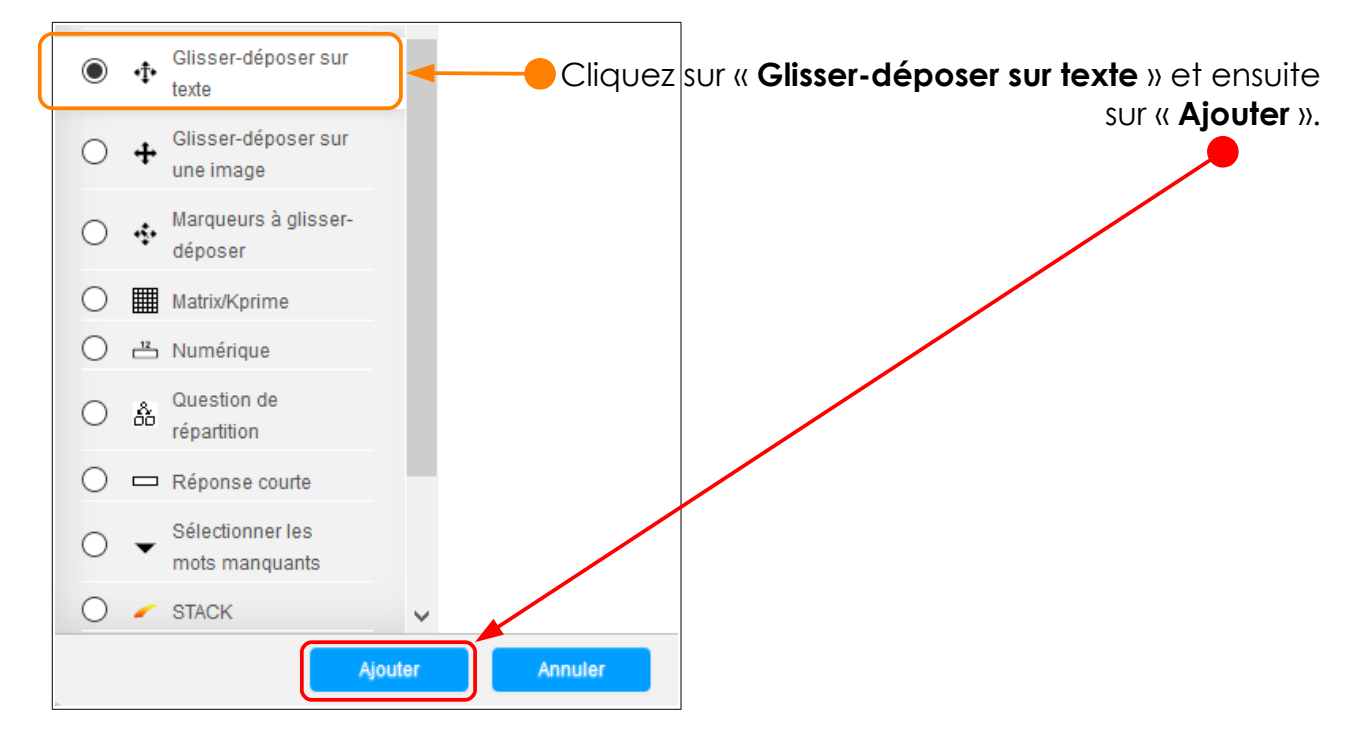

J'ai pris comme exemple trois affiches de film. Et je vais vous proposer plusieurs titres. A la fin, si la question est bien faite, il faudra gliss<u>er le</u> bon titre sous la bonne affiche.

Sur l'onglet « **généraux** », proposez une consigne aux élèves.

Gardez à l'esprit que la réponse sera un mot, un symbole ou un bloc de mots.

Pour positionner ces réponses à venir, il faut écrire de cette façon là : [[ ... ]]

[[1]] signifie que le logiciel prendra la réponse 1 comme la bonne réponse dans les propositions que vous allez formuler. Idem pour [[2]] et [[3]].

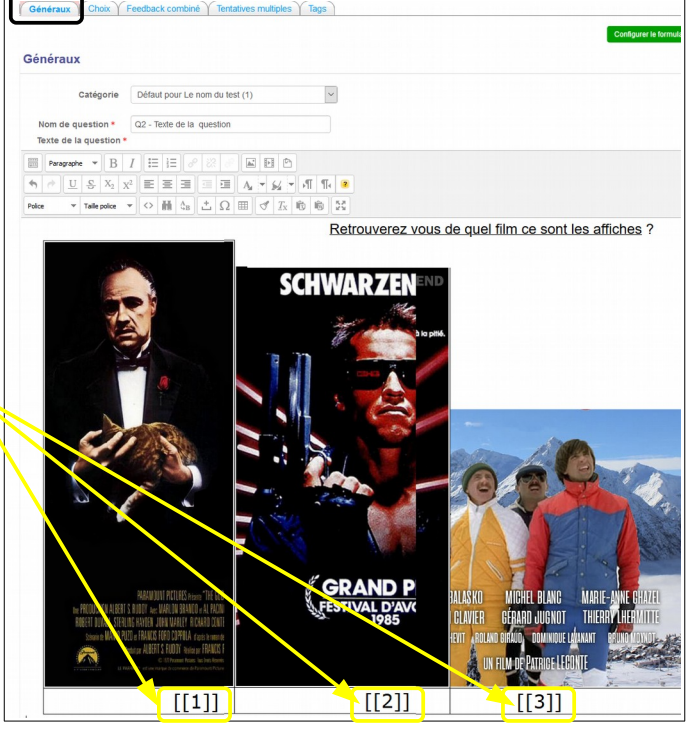

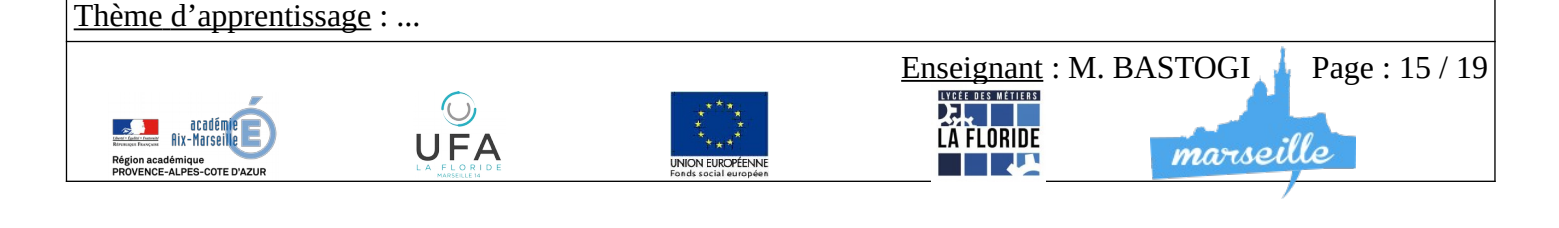

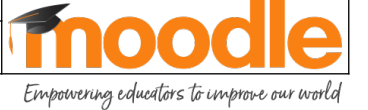

| Passez sur l'onglet « <b>choix</b> ».    | Ajouter un glisser-déposer sur texte 😝 |                                            |                           |
|------------------------------------------|----------------------------------------|--------------------------------------------|---------------------------|
|                                          | Généraux Choix Feedback co             | ombiné Tentatives multiples Tags           |                           |
| Vous allez devoir proposer les           |                                        |                                            |                           |
| réponses correctes et les pièges.        | Choix                                  |                                            |                           |
|                                          | Mélanger                               |                                            |                           |
| En premier, commencez par                | Choix 1                                | Réponse Le Parrain                         | Groupe 1 V 🗌 Réutilisable |
| compléter les réponses attendues         | Choix 2                                | Réponse Terminator                         | Groupe 2 💙 🗌 Réutilisable |
| aux [[ 1 ]] : 🛑                          | Choix 3                                | Réponse Les Bronzés font du ski            | Groupe 3 🗸 🗋 Réutilisable |
| [[2]]:                                   | Choix 4                                | Réponse Les bronzés                        | Groupe 3 🔽 🗆 Réutilisable |
|                                          | Choix 5                                | Réponse Les bronzés 3 Amis pour la vie     | Groupe 3 💙 🗌 Réutilisable |
| [[3]]:                                   | Choix 6                                | Réponse Le parrain 2                       | Groupe 1 V Réutilisable   |
|                                          | Choix 7                                | Réponse Le parrain 3                       | Groupe 1 🔽 Réutilisable   |
| Pour faciliter les réponses, il est      | Choix 8                                | Réponse erminator 2 Le jugement dernie     | Groupe 2 V Réutilisable   |
| possible de faire des codes couleurs.    | Choix 9                                | Réponse 3 Le soulevement des machines      | Groupe 2 V Réutilisable   |
| aroupe 1 seront proposées avec la        |                                        | Espaces vides pour 3 choix supplémentaires |                           |
| même couleur de fond. Idem pour le       |                                        | Enregistrer les modifications et continuer |                           |
| groupe 2)et legroupe 3.                  |                                        |                                            |                           |
|                                          |                                        | Enregistrer Annuler                        |                           |
| Une fois que vos propositions            |                                        |                                            |                           |
| sont prêtes, cliquez sur « Enregistrer » |                                        |                                            |                           |

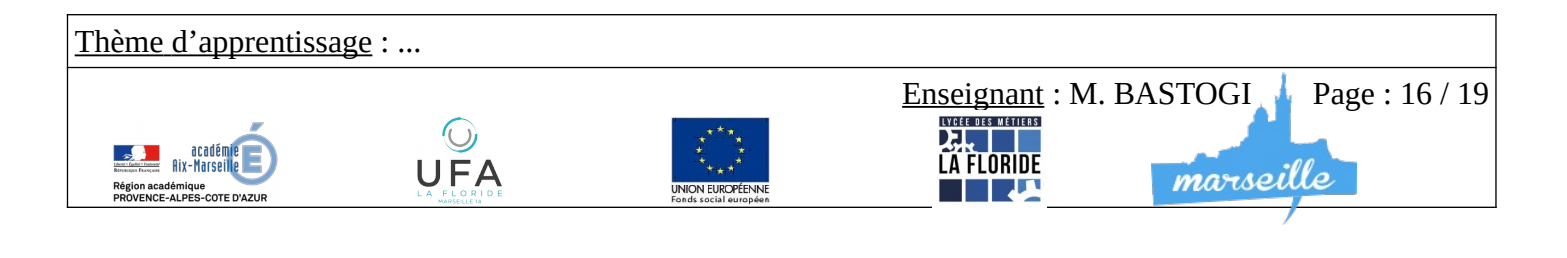

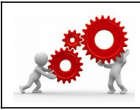

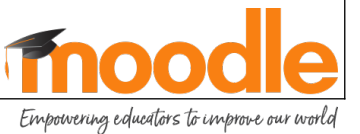

Je vous ai expliqué comment réaliser des questions et alimenter une banque de question. Maintenant, il faut distribuer ces questions dans le test que vous avez initié.

| Retourne     | z sur « <b>Test</b> » 🔵          |                                           |                                     |
|--------------|----------------------------------|-------------------------------------------|-------------------------------------|
| <b>⊕</b> 🛃 I | Le nom du test 🖉 Cliquez         | sur « le nom de votre test                | )) Modifier - 👤 🐼                   |
| I            | Les consignes que doivent avoir  | les élèves.                               |                                     |
|              | •                                |                                           |                                     |
| Le nom du    | ı test                           |                                           |                                     |
| Les consigne | es que doivent avoir les élèves. |                                           |                                     |
|              |                                  | Tentatives autorisées : 3                 |                                     |
|              |                                  | Méthode d'évaluation : Note la plus ha    | aute                                |
|              |                                  | Aucune question n'a été encore ajoutée    | ×                                   |
| Revenir au o | COUIS                            | Modifier le test Cliqu<br>Retour au cours | uez sur « <b>modifier le test</b> » |
|              |                                  |                                           |                                     |
| Modificati   | on du test Le nom du test        | 9                                         |                                     |
| Questions :  | 0   Ce test est ouvert           |                                           | Note maximale 10,00 Enregistrer     |
| Repaginer    | Sélectionner plusieurs éléments  |                                           | Total des notes : 0,00              |
|              |                                  |                                           |                                     |
| Ľ            |                                  |                                           |                                     |
| Revenir au   | cours                            |                                           |                                     |
|              |                                  |                                           |                                     |
|              |                                  |                                           | + une question                      |
|              | Cliquez sur « <b>De</b>          | la banque de question »                   | + de la banque de questions         |
|              |                                  |                                           | + une question aléatoire            |
|              |                                  |                                           | 1 100101                            |

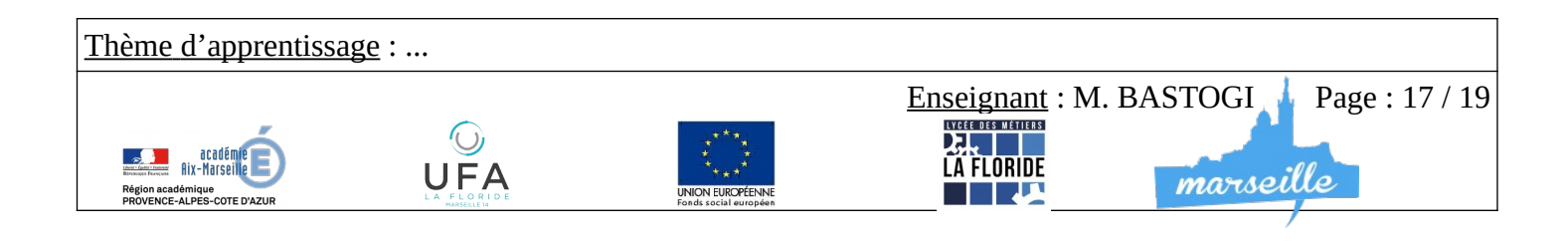

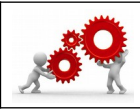

Empowering educators to improve our world

Commencez par vérifier que vous êtes bien dans la bonne **catégorie pour votre banque de question**.

|                                                                                                  | Ajouter une que            |  |  |
|--------------------------------------------------------------------------------------------------|----------------------------|--|--|
| Choisir une catégorie                                                                            |                            |  |  |
| Défaut pour Le nom du test                                                                       |                            |  |  |
| La catégorie par défaut pour les questions partagé<br>Aucun filtre de tag appliqué               |                            |  |  |
| Filtrer par tags                                                                                 |                            |  |  |
| Options de recherche ▼<br>✓ Montrer aussi les questions des<br>☐ Montrer aussi les anciennes que | sous-catégories<br>estions |  |  |

Si vous êtes dans la bonne catégorie, vous allez voir apparaître les questions que vous avez réalisées.

|                                                                                                    |                                 | 🔍 🖡 🔛 📓 Comment est défini la fonc          |
|----------------------------------------------------------------------------------------------------|---------------------------------|---------------------------------------------|
| Sélectionnez les questions                                                                                                    | que vous désirez inclur         | re 📜 📋 Compléter la représentatio           |
| dans votre test en cochan                                                                                                    | t les cases.                    | Compléter la représentatio                  |
|                                                                                                    |                                 | 🔶 🕂 🔲 📓 Compléter la représentatio          |
|                                                                                                    |                                 | Comptéter la représentatio                  |
|                                                                                                    |                                 | Compléter la représentatio                  |
|                                                                                                    |                                 | + 🗆 📓 Compléter la représentatio            |
|                                                                                                    |                                 | 🕂 🗆 📓 De quoi est composé un si             |
|                                                                                                    |                                 | +                                           |
| Et enfin, cliquez sur « Ajout                                                                                                    | er au test les questions        |                                             |
| sélectionnées >                                                                                                    |                                 | Ajouter au test les questions sélectionnées |
| Modification du test Le nom du test 👩                                                                                                    |                                 |                                             |
| Questions : 4   Ce test est ouvert                                                                                                    | Note maximale 10,00 Enregistrer |                                             |
| Repaginer Sélectionner plusieurs éléments                                                                                                    | Total des notes : 6,00          | Les questions apparaissent ici.             |
| <i>i</i>                                                                                                    | Mélanger 👔                      |                                             |
| ∽−<br>→ Page 1                                                                                                    | Ajouter                         |                                             |
|                                                                                                    |                                 | li vous laur maintenant leur aonner un      |
| Page 2                                                                                                    | Ajouter-                        | bareme.                                     |
|                                                                                                    |                                 | Si votro questionnaire est prêt eliquez qur |
|                                                                                                    | 9,000                           | Si volle questionnalle est pier, cliquez su |
| Page 4                                                                                                    | Ajouter-                        |                                             |
| 💠 4 🛛 🖉 Comparison to reprint the second second |                                 |                                             |
|                                                                                                    | Ajouter                         |                                             |
| Revenir au cours                                                                                                    |                                 |                                             |
| Thème d'apprentissage :                                                                                                    |                                 |                                             |
|                                                                                                    |                                 | Enseignant : M. BASTOGI 👍 Page : 18 / 19    |
| aradémia                                                                                                    |                                 |                                             |
| Région académique                                                                                                    |                                 | LA FLORIDE marseille                        |
| PRUVENCE-ALPES-COTE D'AZUR                                                                                                    | 14 Fonds social européen        |                                             |

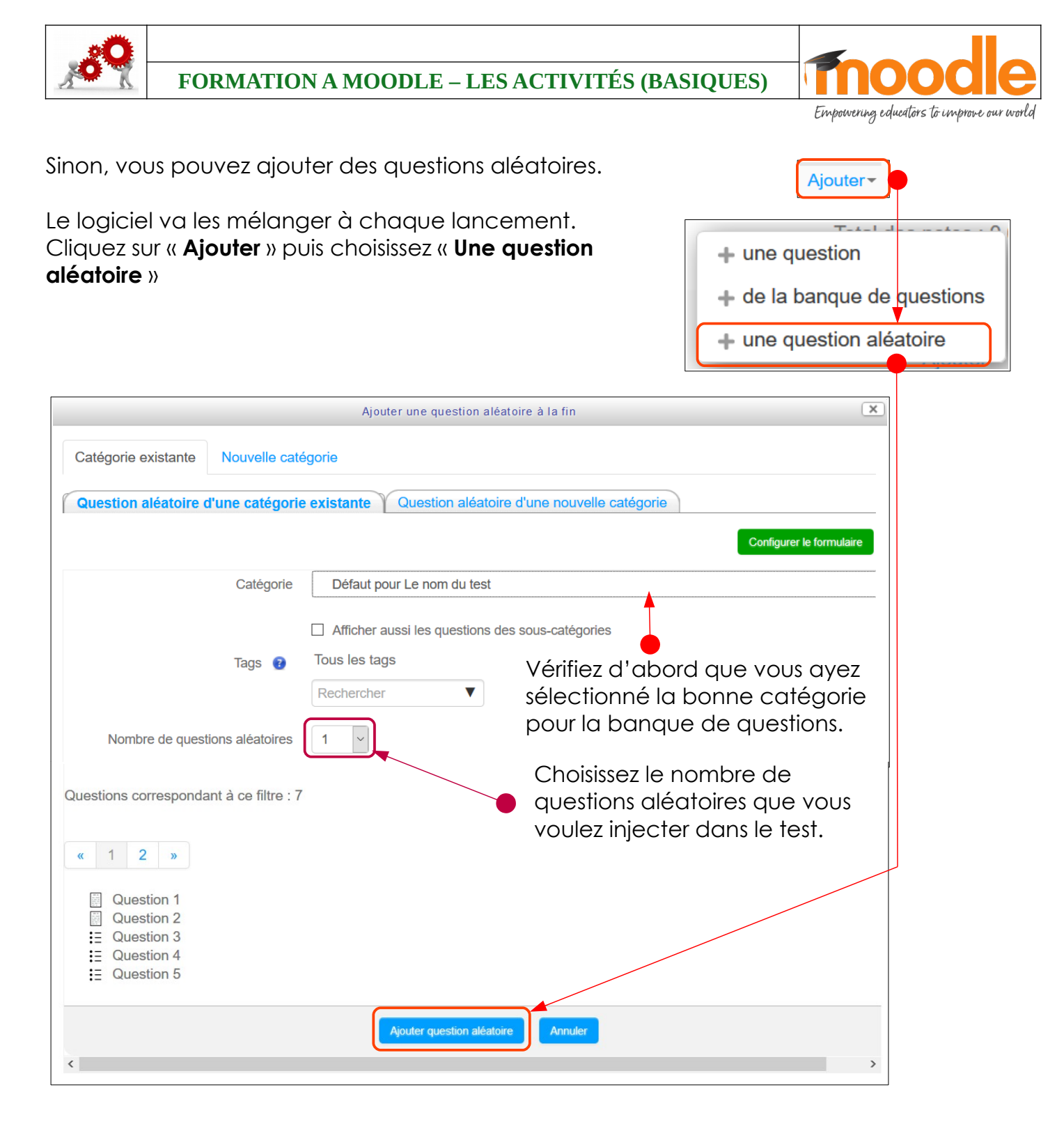

Je conclurai ce tutoriel très guidé en ajoutant « Vous ne pouvez rien casser alors essayez de cliquer sans retenue ».

A partir de là, à vous d'apprendre.

N'hésitez pas à revenir vers le Référent Numérique si vous avez des questions.

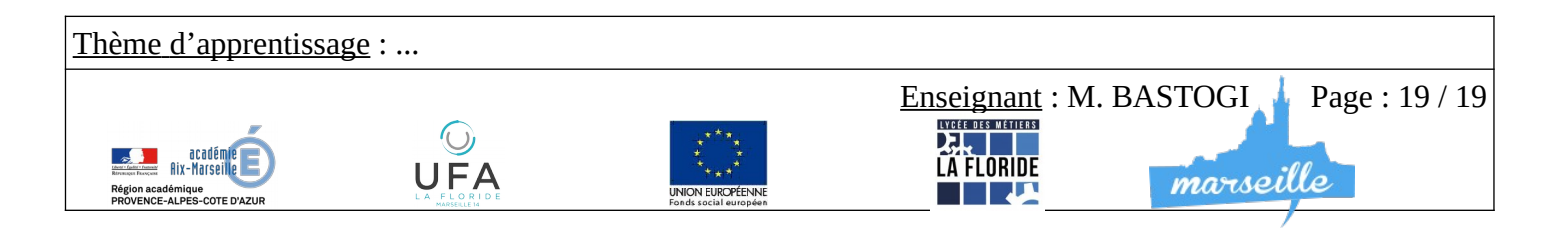